## **PC compass learning Directions**

1. Open a web browser and go to

http://www.cms.k12.nc.us/Pages/StudentPortal.aspx

2. Click on the Compass Learning Tab

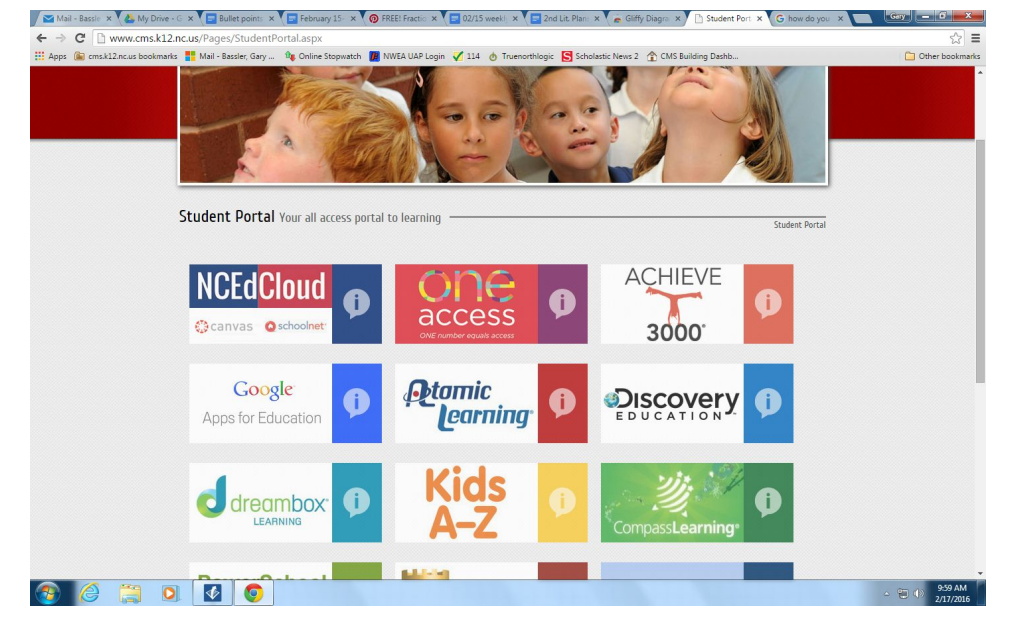

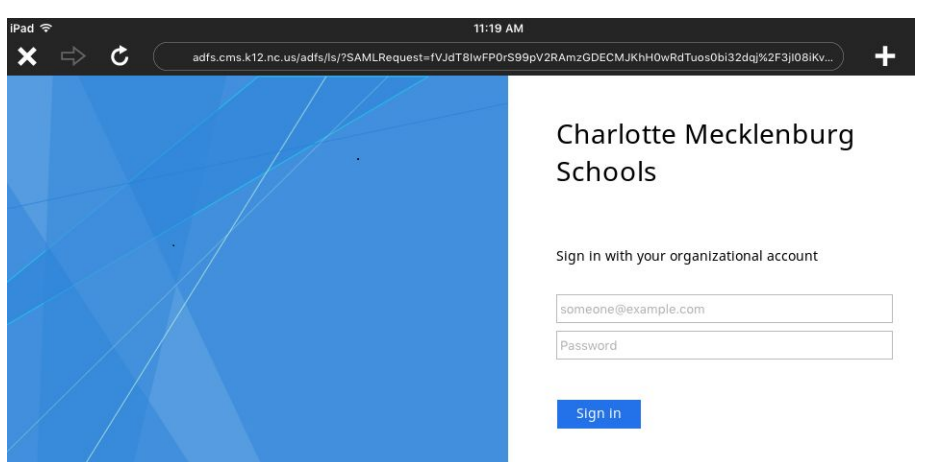

4. If you have more than one student logging into the device you will need to clear the cookies. This video has the instructions to clear your cookies. <u>https://www.youtube.com/watch?v=NlMvrLuVIKA</u> (if you use different browsers for the children you will not need to clear the cookies **ex. Firefox, Chrome**)